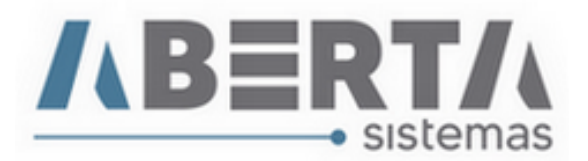

## Atualização PTAX / Módulo Exportação

1. Clique em Utilitário / Tabelas Siscomex / Web / PTAX

| 🤯 Menu Principal 🔷 - N | Módulo Exp | portaç | ão v2  | .56.0.0 - Usuário: TREINO ABERTA Inf | ormátic | a Lto | la                   |   | <b>—</b> |
|------------------------|------------|--------|--------|--------------------------------------|---------|-------|----------------------|---|----------|
| Cadastro Movimenta     | ção Relat  | tório  | Utilit | ário Sair                            |         |       |                      |   |          |
| 🗯 🥪 🕿 🖉                | DU-E       | 20 BC  |        | Configuração de Senha<br>Opções      |         |       |                      |   | €¶.      |
|                        |            |        |        | Gerenciamento Campos Dados Internos  | _       |       |                      |   |          |
|                        |            |        |        | Tabelas Siscomex                     | •       |       | WEB                  | • | Moeda    |
|                        |            |        |        |                                      |         |       | Atributos NCM - DU-e | Г | PTAX     |

2. Pode optar por atualizar apenas uma moeda ou todas clicando no botão ">>", pode informar um período de até 30 dias.

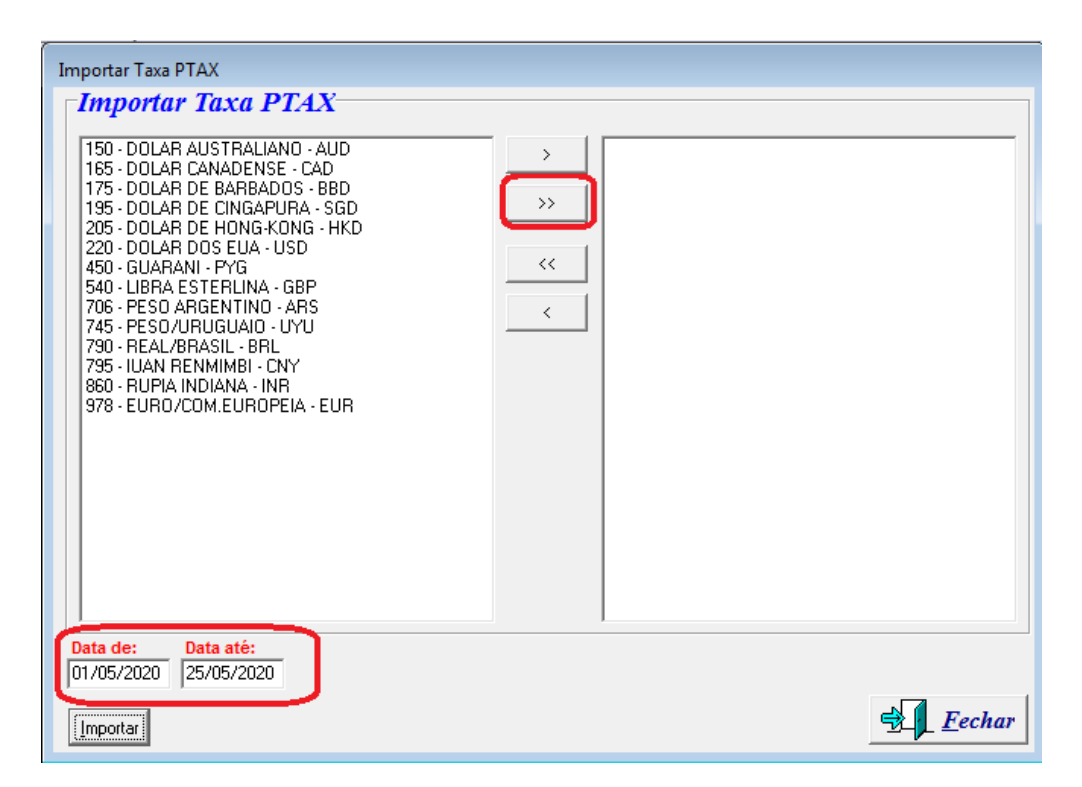

(Continua)

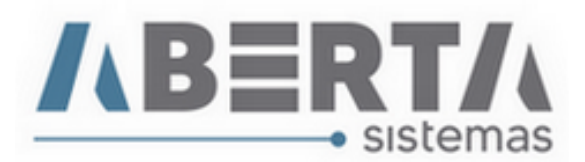

3. Após selecionar a moeda(s), selecione a data e clique em Importar.

| Importar Taxa PTAX Importar Taxa PTAX       | <ul> <li>150 · DOLAR AUSTRALIANO · AUD<br/>165 · DOLAR DE SARBADOS · BBD<br/>175 · DOLAR DE SIGAPURA · SGD<br/>205 · DOLAR DE INGAPURA · SGD<br/>205 · DOLAR DE INGAPURA · SGD<br/>205 · DOLAR DE SIGAPURA · USD<br/>450 · GUARANI · PYG<br/>540 · LIBRA ESTERLINA · GBP<br/>706 · PESO ARGENTINO · ARS<br/>745 · PESO / URUGUAID · UYU<br/>790 · REAL/BRASIL · BRL<br/>795 · IUAN RENMIMBI · CNY<br/>860 · RUPIA INDIANA · INR<br/>978 · EURO/COM.EUROPEIA · EUR</li> </ul> |    |
|---------------------------------------------|----------------------------------------------------------------------------------------------------|----|
| Data de: Data ate:<br>01/05/2020 25/05/2020 | Eech                                                                                                    | ar |

4. Aguarde a conclusão da atualização e clique em "Fechar".

| > 150 · DOLAR AUSTRALIANO · AUD<br>165 · DOLAR CANADENSE · CAD        |
|-----------------------------------------------------------------------|
| >> 175 - DOLAR DE BARBADOS - BBD<br>>> 195 - DOLAR DE CINGAPURA - SGD |
| 205 - DOLAR DE HONG-KONG - HKD<br>1 220 - DOLAR DOS EUA - USD         |
| 450 - GUARANI - PYG<br>540 - LIBRA ESTERLINA - GBP                    |
| 706 · PESO ARGENTINO · ARS<br>745 · PESO/J/RUGUAIO · UYU              |
| 790 - REAL/BRASIL - BRL<br>795 - IUAN RENMIMBI - CNY                  |
| 978 - EURO/COM/EUROPEIA - EUR                                         |
|                                                                       |
| Exportação                                                            |
| Moedas atualizadas com sucesso.                                       |
|                                                                       |
|                                                                       |
|                                                                       |
|                                                                       |

Com o banco de dados atualizado com a PTAX, o sistema fará todo o calculo considerando a PTAX do 1º dia útil anterior ao dia de emissão da nota na modalidade compra. Conforme nota emitida em **Solicitações de Consulta** no **Diário Oficial da União – Seção 1 Nº 211, quarta-feira, 30 de outubro** 

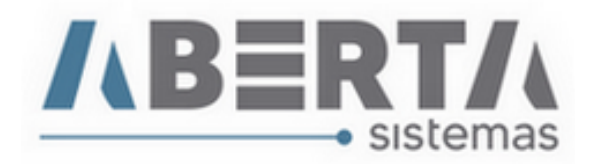

de 2002 Pág. 52.

Link para verificação:

http://pesquisa.in.gov.br/imprensa/jsp/visualiza/index.jsp?data=30/10/2002&jornal=1&pagina=52&totalArquivo s=144

Nº 178 - ASSUNTO: Obrigações Acessórias

EMENTA: NOTA FISCAL DE EXPORTAÇÃO. Na determinação do valor em reais da mercadoria a ser exportada a constar da nota fiscal de exportação, deverá ser utilizada a taxa de câmbio oficialmente publicada pelo Banco Central do Brasil ou informada no SISBACEN, relativa à compra de moeda estrangeira em vigor na último dia útil imediatamente anterior ao de sua emissão.

DISPOSITIVOS LEGAIS: Decreto nº 91.030/1985 Reg. Aduaneiro); Decreto nº 2.637/1998 (RIPI); Portaria MF 06/1999; Portaria SRF nº 87/1999; Circular BCB nº 2.767/1997; Parecer CST/DET nº 1627/1983

Qualquer dúvida no procedimento basta entrar em contato com o Suporte.